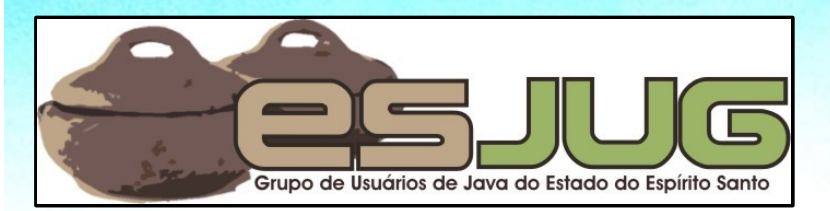

# Interface Gráfica e Banco de Dados em Java

jumbo gruppe

#### Componentes GUI – Parte II

Java and all Java-based marks are trademarks or registered trademarks of Sun Microsystems, Inc. in the U.S. and other countries.

#### Licença para uso e distribuição

Este material está disponível para uso nãocomercial e pode ser derivado e/ou distribuído, desde que utilizando uma licença equivalente.

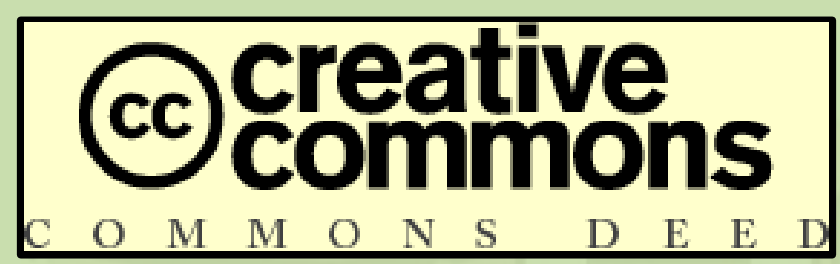

Atribuição-Uso Não-Comercial-Compartilhamento pela mesma licença, versão 2.5

http://creativecommons.org/licenses/by-nc-sa/2.5/deed.pt

Você pode copiar, distribuir, exibir e executar a obra, além de criar obras derivadas, sob as seguintes condições: (a) você deve dar crédito ao autor original, da forma especificada pelo autor ou licenciante; (b) você não pode utilizar esta obra com finalidades comerciais; (c) Se você alterar, transformar, ou criar outra obra com base nesta, você somente poderá distribuir a obra resultante sob uma licença idêntica a esta.

Interface Gráfica e Banco de Dados em Java

## **Objetivos desta parte**

- Apresentar componentes gráficos mais complexos, como:
  - Controles deslizantes e barras de progresso;
  - Menus, barras de ferramenta e menus pop-up;
  - Painel de abas, divisórias e bordas de painéis;
  - Áreas de edição de texto;
  - Janelas internas, de Usuários de Java do Estado do Espírito Santo
- Explicar como funciona o sistema de aparência e comportamento (*look & feel*) plugável;

Entender o funcionamento do GridBagLayout.

#### JavaBeans

Padrão definido pela Sun: Serializable com construtor default; Propriedades possuem getXyz() e setXyz() padronizados; 🏠 Selected Compo... 💶 🗖 🗙 Principal propósito: construtores Screen1 de interface gráfica; Тор 0 Û. Left A partir de agora, faremos Height 500 Width 500 referências a propriedades ForegroundCold Color.black BackgroundCold Color.lightGray JavaBeans, e não a métodos de FontName Courier. FontStyle. Font PLAIN componentes. FontSize 10 Properties (Actions)

# JSlider: componente deslizante

Determina um valor em um intervalo fechado; Instância de javax.swing.JSlider: majorTickSpacing: espaçamento do traço maior; minorTickSpacing: espaçamento do traço menor; minimum e maximum: definem o intervalo; orientation: VERTICAL ou HORIZONTAL; paintLabels: mostra legenda; paintTicks: mostra os traços; snapToTicks: só pode Frames Per Second escolher valores marcados 30 20 por traços.

## JSlider: detectando mudanças

- ChangeListener método stateChanged();
- Propriedade value de JSlider: valor atual;
  - Experimente:
    - Crie uma janela com dois painéis:
    - Painel central: construa uma classe que herda de JPanel e desenha um círculo, dado o diâmetro;
    - Painel no rodapé: um JSlider de 0 a 400, com marcas maiores a cada 100 e menores a cada 50;
    - Ao mudar o valor do *slider*, redesenhar o círculo com o novo diâmetro.

# JSlider: legenda personalizada

Podemos mudar a legenda do slider:

- Crie uma Hashtable (similar a um HashMap);
- Adicione pares número x componente. Ex.:

Hashtable ht = new Hashtable();

- // Troca a legenda 100 por "Pequeno":
  ht.put(100, new JLabel("Pequeno"));
  - Adicione ao slider com setLabelTable().

A tabela mapeia números a componentes GUI. Podemos então substituir os números por qualquer *widget*. Como poderíamos fazer para colocar imagens no rótulo do *slider*?

#### JFrame: mais sobre janelas

Já vimos bastante sobre JFrame:

- Criação, título e exibição;
- Operação de fechamento e liberação de recursos;
- Configurações diversas: resizable, alwaysOnTop, etc.

Para encerrar o assunto, discutiremos:

- Eventos de janelas;
- O painel de conteúdo;
- Menus e barras de ferramentas.

#### JFrame: eventos de janela

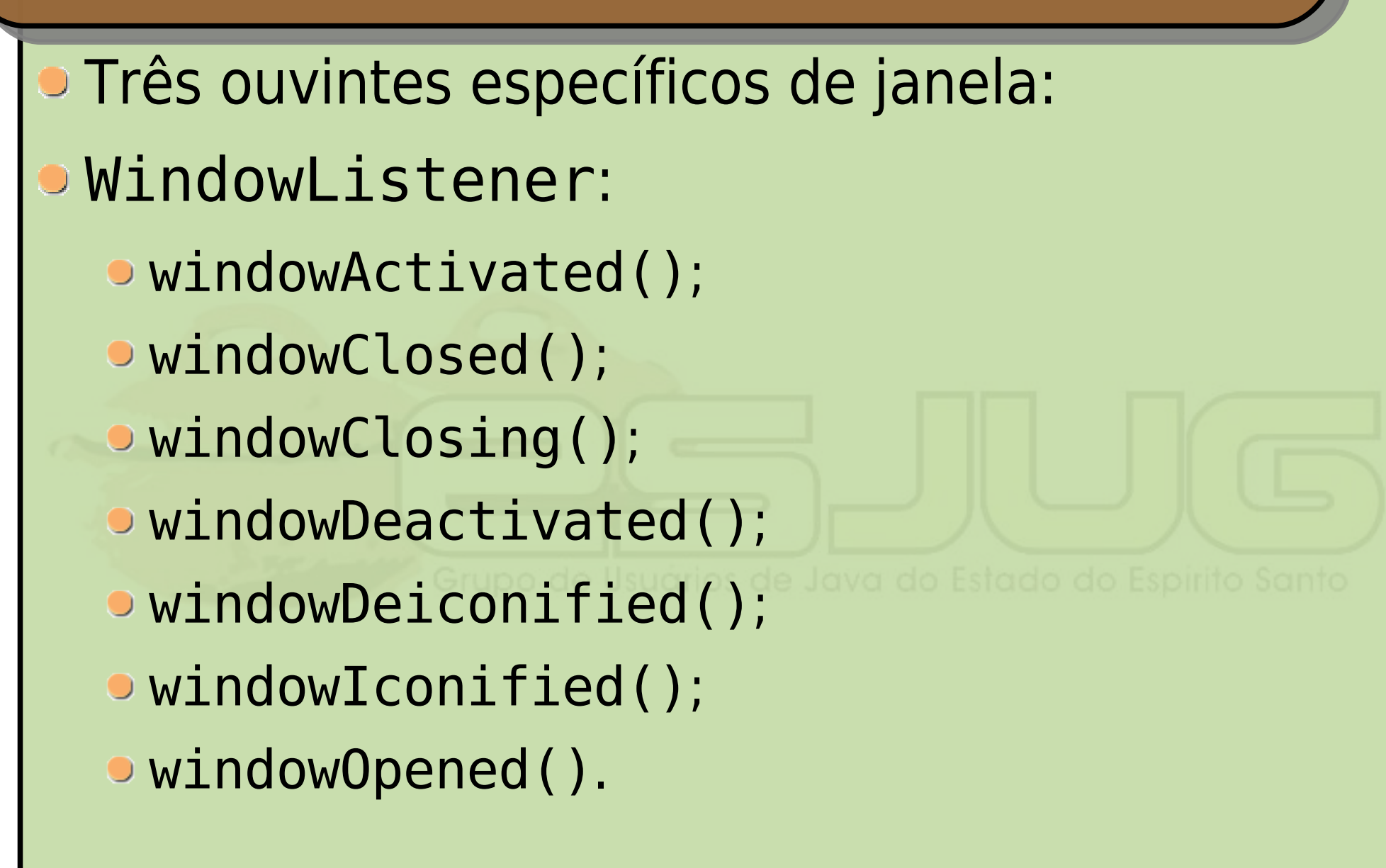

#### JFrame: eventos de janela

WindowFocusListener: windowGainedFocus(); windowLostFocus(). WindowStateListener: windowStateChanged(). Todos os métodos recebem uma instância de WindowEvent; O adaptador WindowAdapter implementa todas estas interfaces.

#### JFrame: eventos de janela

- Teste os eventos de janela!
- Crie uma janela que contenha um rótulo que diga:
  - "Bom dia!" quando a janela é aberta;
  - "Olá de novo!" quando a janela for restaurada;
  - "ZZZ..." quando a janela estiver inativa;
  - "Opa!" quando a janela for reativada.
- Além disso, use JOptionPane para dizer:
  - "Até logo!" quando a janela for minimizada;
  - "Adeus!" quando a janela for fechada.

#### JFrame: o painel de conteúdo

- JFrames possuem a propriedade contentPane: painel exibido entre as bordas da janela;
- Até agora, criamos subclasses de JFrame;
- A partir de agora, criaremos classes que estendem JPanel e as colocaremos como painel de conteúdo de um JFrame;

 Justificativa: nosso painel pode ser usado em outros tipos de janela (ex.: janelas internas);

 Quando o JFrame precisar de configurações extensas (ex.: janela com menus), usaremos as duas abordagens.

#### JFrame: o painel de conteúdo

public class PanelJSlider extends JPanel {

```
/* ... */
public static void main(String args[]) {
  JFrame janela = new JFrame("Teste");
  janela.setSize(600, 600);
  janela.setDefaultCloseOperation(
    JFrame.DISPOSE ON CLOSE);
  janela.setContentPane(
    new PanelJSlider());
  janela.setVisible(true);
```

## JMenuBar: adicionando menus

- Várias classes compõem um menu:
  - JMenuBar: a barra de menus;
  - JMenu: um menu;
  - JMenuItem: um item dentro de um menu;
    - JCheckBoxMenuItem: item com checkbox;
    - JRadioButtonMenuItem: item com radio button;
  - JSeparator: um separador de menus / itens.
- Todas do pacote javax.swing.

#### JMenuBar: propriedades

- JMenu, JMenuItem e subclasses:
  - text: texto apresentado pelo menu;
  - mnemonic: letra que ativa o menu pelo teclado;
  - icon: ícone do menu;
  - toolTipText: dica de ferramenta (aparece quando o mouse paira sobre o menu / item).
- Adiciona-se itens e separadores à JMenus pelo método add();

 A ordem que são adicionados indica a ordem que aparecerão.

#### Dicas de ferramentas

- Vimos que menus possuem uma propriedade toolTipText;
- Tool tip é um texto que aparece quando o mouse paira sobre o componente;
- Todos os componentes possuem esta mesma propriedade, que pode ser configurada.

Grupo de Usuários de Java do Estado do Espírito Santo

## JPopupMenu: menu pop-up

- Um menu pop-up aparece quando clicamos com o botão direito em um componente;
- Funciona como um menu normal;
- Deve ser exibido usando o método show() parâmetros:
  - Componente que ativou o pop-up;
  - Posição X e Y onde o menu deve aparecer (relativo ao componente que ativou).

**ATENÇÃO**: menus não podem compartilhar itens (adicionar o mesmo item a dois menus).

#### JToolBar: barra de ferramentas

#### Instância de javax.swing.JToolBar:

- floatable: se a barra pode ou não trocar de lugar e ser colocada como flutuante;
- Aceita qualquer widget;
- Para adicionar separadores, use JToolBar.Separator ao invés de JSeparator.

Grupo de Usuários de Java do Estado do Espírito Santo

Interface Gráfica e Banco de Dados em Java

#### Menus e barras de ferramentas

#### Experimente:

- Crie uma janela e coloque o painel do JSlider criado anteriormente;
- Adicione menus (normal e pop-up) e uma barra de ferramentas: menus básicos, troca de cor e de forma.

|                                                                                                    | 🗙 Janela com menus                 |        |
|----------------------------------------------------------------------------------------------------|------------------------------------|--------|
|                                                                                                    | <u>A</u> rquivo <u>E</u> ditar     |        |
| 🗙 Janela com menus                                                                                                    | 😑 🤤 <u>C</u> or 🕨 Ouadrado Círçulo |        |
| <u>A</u> rquivo <u>E</u> ditar                                                                                                    | <u>Forma</u> <u>Círculo</u>        |        |
| Image: Constraint of the second second se |                                    |        |
| Amarelo                                                                                                    |                                    |        |
| □ ⊖ A <u>z</u> ul                                                                                                    |                                    |        |
| 🗆 😔 <u>V</u> erde                                                                                                    |                                    |        |
| □ 😝 Ver <u>m</u> elho                                                                                                    |                                    |        |
| • <u>C</u> írculo                                                                                                    | Vazio Pequeno Médio Grande         | Enorme |
| Vazio <u>Quadrado</u> Médio                                                                                                    |                                    |        |
|                                                                                                    |                                    |        |
|                                                                                                    |                                    |        |
|                                                                                                    |                                    | 1      |

#### Look & feel

- O look & feel (aparência & comportamento, L&F ou LAF) define como serão exibidos os widgets;
- Componentes Swing possuem LAF plugável, isto é, pode ser alterado em tempo de execução;

#### LAFs do Java SE:

| L&F       | Classe                                                        | SO      |
|-----------|---------------------------------------------------------------|---------|
| Metal     | javax.swing.plaf.metal.MetalLookAndFeel                       | Todos   |
| CDE/Motif | <pre>com.sun.java.swing.plaf.motif.MotifLookAndFeel</pre>     | Todos   |
| GTK+      | <pre>com.sun.java.swing.plaf.gtk.GTKLookAndFeel</pre>         | Linux   |
| Windows   | <pre>com.sun.java.swing.plaf.windows.WindowsLookAndFeel</pre> | Windows |

#### Outros podem ser baixados da Internet.

// import javax.swing.SwingUtilities;
// import javax.swing.UIManager;

// Obtém os LAFs instalados: UIManager.LookAndFeelInfo[] lafs; lafs = UIManager.getInstalledLookAndFeels();

// Obtém informações sobre o segundo LAF:
String classe = lafs[1].getClassName();
String nome = lafs[1].getName();

// Altera para este LAF: UIManager.setLookAndFeel(classe); SwingUtilities.updateComponentTreeUI(this);

## Janelas MDI

- MDI = Multiple Document Interface = Interface de Múltiplos Documentos;
- Classes JDesktopPane (*container*) e
   JInternalFrame (janela) javax.swing;
- Permitem a criação de janelas internas:
  - Não aparecem na barra de tarefas;
  - Podem ser maximizadas ou minimizadas dentro da área da janela MDI.

#### JDesktopPane & JInternalFrame

#### JDesktopPane:

- Gerencia as janelas internas;
- Pode <u>ser colocado</u> no painel de conteúdo da janela ou <u>ser o próprio</u> painel de conteúdo;
- Método add () adiciona janelas internas.
- JInternalFrame:
  - Muito similar ao JFrame; de Java de Estado de Espírito Santo
  - Logo no construtor, pode ser especificado: título, se pode redimensionar, se pode fechar, se pode maximizar e se pode minimizar;
  - setFrameIcon(): atribui um ícone à janela.

#### JDesktopPane & JInternalFrame

#### Experimente:

- Crie um JFrame que tenha um painel para disposição de janelas internas;
- Adicione um menu "Nova janela" que cria e exibe uma nova janela interna;
- Coloque o painel do teste do JSlider nas janelas criadas;
- Coloque um ícone na janela.

#### JInternalFrame: reposicionando

- Por padrão, janelas internas abrem todas na posição (0, 0);
- Podemos mudar sua posição com o método reshape() – parâmetros:
  - Coordenada X;
  - Coordenada Y;
  - Largura;
     Grupo de Usuários de Java do Estado do Espírito Santo
  - Altura.

#### JInternalFrame: selecionando

- Algumas vezes a nova janela interna não é selecionada e trazida para frente por padrão;
- Você pode forçar esta seleção com setSelected(true);
  - Este método pode lançar uma PropertyVetoException, caso a atual janela selecionada se recuse a ceder a vez.

## JDesktopPane: manipulando janelas

- Em algumas situações, você pode querer manipular todas as janelas internas;
  - Ex.: colocá-las lado a lado ou em cascata.
- Para obtê-las, use o método getAllFrames() de JDesktopPane;
- Experimente:

 Adicione um menu "Janela" e um item "Em cascata" e disponha todas as janelas internas em cascata.

 Você precisará saber o estado de uma janela: use isIcon() e setMaximum().

#### JInternalFrame: eventos

- Janelas internas podem ser monitoradas por InternalFrameListener – igual a JFrames;
- Alternativamente, podemos utilizar um VetoableChangeListener:
  - PropertyChangeEvent como parâmetro;
  - Propriedades propertyName e newValue indicam o que está sendo solicitado;
  - Ex.: propertyName = "closed", newValue = TRUE.
  - Se o ouvinte lançar uma exceção, a propriedade não muda de valor (é realizado um veto).

Pode ser feito com internalFrameClosing().

## **JOptionPane para janelas internas**

- JOptionPane possui versões para janelas internas:
  - showInternalConfirmDialog();
  - showInternalInputDialog();
  - showInternalMessageDialog();
  - showInternalOptionDialog().
- Justificativa: diálogos internos gastam menos recursos do SO do que diálogos normais.

#### JProgressBar: medindo progresso

- Barras de progresso medem o andamento de uma tarefa específica;
- Instância de javax.swing.JProgressBar:
  - minimum: valor mínimo;
  - maximum: valor máximo;
  - value: valor atual da barra;
  - stringPainted: se o percentual é impresso em cima da barra de progresso;

Igual ao JSlider!

- orientation: VERTICAL ou HORIZONTAL;
- string: o que está impresso em cima da barra.

## Threads 101

- Barras de progresso monitoram atividades que ocupam o processador;
- A atualização da barra de progresso também ocupa o processador;
- Precisamos processar estas duas atividades em paralelo. Para isso utilizamos threads;
- Threads ou "linhas de execução" são implementadas por java.lang.Thread.

## Threads 101

```
public class AtividadeSimulada extends Thread {
  private int minimo;
  private int maximo;
  private int valor;
  public AtividadeSimulada(int minimo, int maximo) {
    this.minimo = minimo;
    this.maximo = maximo;
  public void run() {
    valor = minimo;
    while (valor++ < maximo) {</pre>
      try { sleep(100); }
      catch (InterruptedException e) { return; }
    }
```

#### Threads 101

```
public int getValor() {
   return valor;
public static void main(String[] args) {
 AtividadeSimulada ativ;
 ativ = new AtividadeSimulada(0, 10);
 ativ.start();
O método a sobrescrever é run();
O método a chamar é start();
Para interromper: interrupt();
Para ver se está ativa: isAlive().
```

}

## **Timer: monitoramento periódico**

- Temos a barra de progresso, temos a atividade paralela. Falta o elo entre os dois: um *timer*;
- Recebe um intervalo e um ActionListener, ativando o evento de tempos em tempos;
- Criaremos um timer para monitorar a atividade e atualizar a barra de progresso;
- Instância de javax.swing.Timer.

#### JProgressBar com timer e thread

```
// A atividade ainda não foi iniciada. Inicia.
if (atividade == null) {
 atividade = new AtividadeSimulada(0, 400);
  barraProgresso.setValue(atividade.getValor());
 // O timer monitorará a atividade a cada 0,5 seg.
 timer = new Timer(500, new ActionListener() {
    public void actionPerformed(ActionEvent e) {
      // Verifica se já acabou ou foi interrompida.
      if ((atividade == null) |
                           (! atividade.isAlive())) {
        timer.stop();
        atividade = null;
        botaoIniciar.setText("Iniciar Simulação");
      }
      else {
```

#### JProgressBar com timer e thread

```
barraProgresso.setValue(atividade.getValor());
        areaTexto.append(atividade.getValor() + "\n");
      }
  });
  atividade.start();
  timer.start();
  botaoIniciar.setText("Parar Simulação");
}
// A atividade já foi iniciada. Interrompe.
else {
  atividade.interrupt();
  atividade = null;
  botaoIniciar.setText("Iniciar Simulação");
}
```

## Organizando o visual

- Algumas ferramentas que temos para organizar o visual de nossas janelas e painéis:
  - Painéis com bordas;
  - Divisórias;
  - Painéis com guias.

Grupo de Usuários de Java do Estado do Espírito Santo

Interface Gráfica e Banco de Dados em Java

#### Bordas dos painéis

- Painéis podem ser usados para organizar o layout – isto nós já vimos;
- Podemos ir além e decorá-los com bordas:
  - Classe javax.swing.BorderFactory cria bordas;
  - Pacote javax.swing.border contém bordas.

| X           |                | _ <b>_ X</b>           |     |
|-------------|----------------|------------------------|-----|
| BevelBorder | EtchedBorder   | LineBorder             | Sic |
| MatteBorder | SoftBevelBoder | Painel<br>TitledBorder |     |
|             |                |                        | J   |

# JSplitPane: divisórias

- Divide um painel/janela em duas áreas;
- Instância de javax.swing.JSplitPane:
  - dividerLocation: distância da margem;
  - dividerSize: tamanho;
  - orientation: HORIZONTAL\_SPLIT ou VERTICAL\_SPLIT;
  - continuousLayout: atualizações contínuas;
  - oneTouchExpandable: presença de botões de expansão;
  - resizeWeight: como redimensionar os painéis quando o painel de divisória é redimensionado.

## JSplitPane: experimente...

- Crie um painel com uma divisória no meio;
- À esquerda, coloque o painel do JSlider;
- À direita, coloque um texto de ajuda:

Manipule o componente deslizante na parte inferior da janela para mudar o tamanho da figura desenhada acima dele.

 Use uma JTextArea, mudando sua cor de fundo para Panel.background;

 Coloque a área de texto em um JScrollPane, configurando sua borda como "(No border)".

# JTabbedPane: múltiplas guias

Mostra guias (abas, tabs) que permitem múltiplos painéis na mesma janela; Instância de javax.swing.JTabbedPane: addTab() adiciona uma guia: <u>Título</u>, ícone, <u>componente</u>, tooltip. insertTab() insere em uma dada posição: <u>Título, ícone, componente, tooltip, índice.</u> removeTabAt(índice) remove uma guia; setSelectedIndex(índice) seleciona uma guia; • tabLayoutPolicy: wrap ou scroll; tabPlacement: TOP, LEFT, RIGHT, BOTTOM.

## JTabbedPane: detectando mudanças

- ChangeListener método stateChanged();
- Propriedades selectedIndex e tabCount;
  - Experimente:
    - Crie um painel com 6 guias, colocando em cada uma uma imagem diferente;
    - Experimente diferentes políticas de layout e posicionamentos;
    - Adicione um ouvinte que exiba a mensagem "Esta é a última imagem" sempre que a última imagem for exibida.

#### JEditorPane: texto "rico"

O painel de edição permite exibir rich text em **RTF ou HTML**; A exibição de texto é razoável. Instância de javax.swing.JEditorPane: editable: se é editável; text: conteúdo (texto); setPage(url): carrega uma página dada a URL (pode lançar java.io.IOException). Assim como JTextArea, deve ser usado dentro de um JScrollPane.

## JEditorPane: detectando hiperlinks

- HyperlinkListener método hyperlinkUpdate();
- Recebe uma instância de HyperlinkEvent, a qual fornece um método getEventType():
  - HyperlinkEvent.EventType.ACTIVATED;
  - HyperlinkEvent.EventType.ENDERED;
  - HyperlinkEvent.EventType.EXITED.

#### JEditorPane: experimente!

| Página inicial personalizada   Efetuar login         Image: construction of the second of the second of the secon | trua um<br>egador<br>ternet! |
|----------------------------------------------------------------------------------------------------|------------------------------|

Interface Gráfica e Banco de Dados em Java

#### Relembrando GridLayout

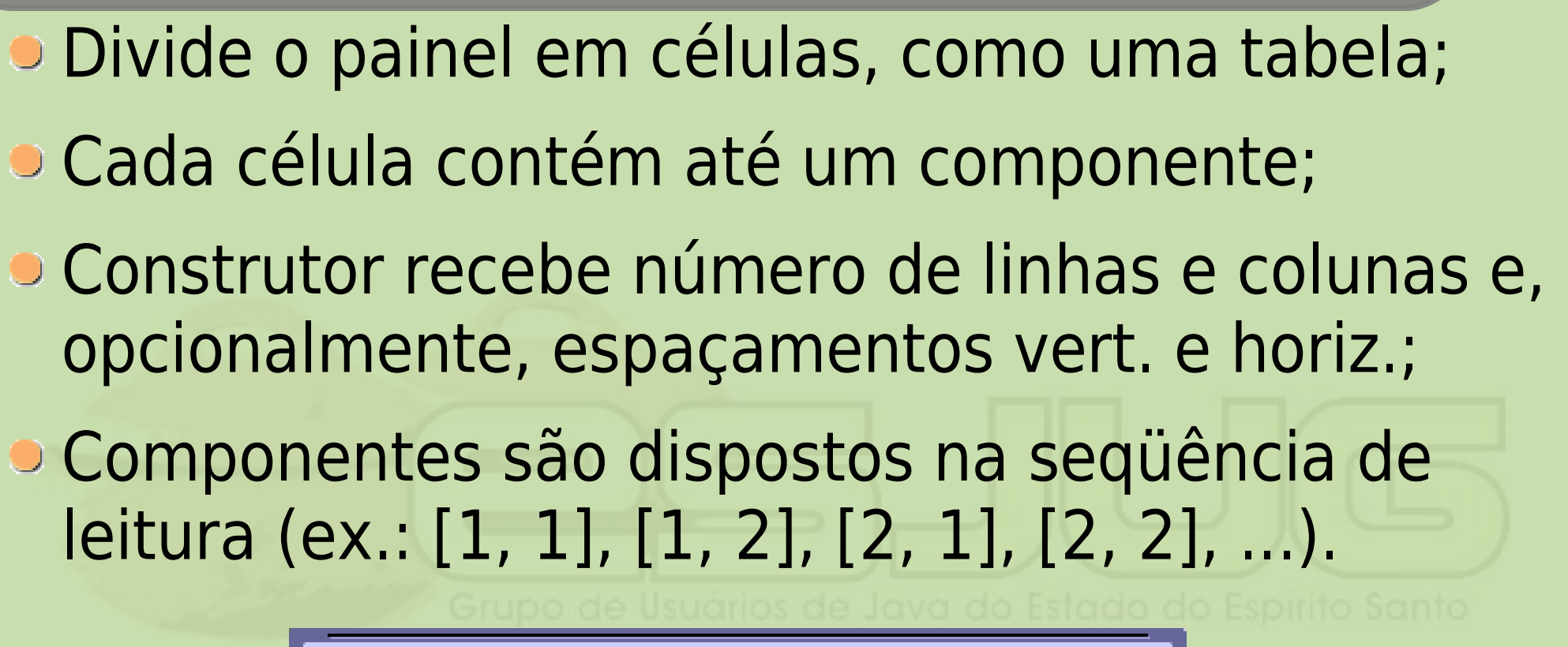

| 🛅 GridLayoutDemo 📰 🖉 🗷 |                     |  |  |
|------------------------|---------------------|--|--|
| Button 1               | Button 2            |  |  |
| Button 3               | Long-Named Button 4 |  |  |
| 5                      |                     |  |  |

Agosto 2006

#### Relembrando GridBagLayout

### Similar ao GridLayout, porém:

- Colunas e linhas podem ter tamanhos diferentes;
- Componentes podem ocupar mais de uma célula;
- Uso de GridBagConstraints para configuração;
- Muito difícil de usar manualmente, requer IDE.

| - GridBagLayout - 🗆 |               |          |
|---------------------|---------------|----------|
| Button 1            | 2             | Button 3 |
| Long-N              | amed Button 4 |          |
|                     | Button        | 5        |

## Entendendo o GridBagLayout

O que determina a posição de um objeto são restrições impostas ao GridBag; Instância de java.awt.GridBagConstraints; Passada como 2º parâmetro do método add (). Propriedades: gridx e gridy: linha e coluna para posicionamento; gridwidth e gridheight: largura e altura (em número de células ocupadas no grid); weightx e weighty: peso na distribuição de espaço; • anchor: posição do componente no espaço do grid; fill: se o componente deve ocupar todo o espaço.

#### Usando uma IDE

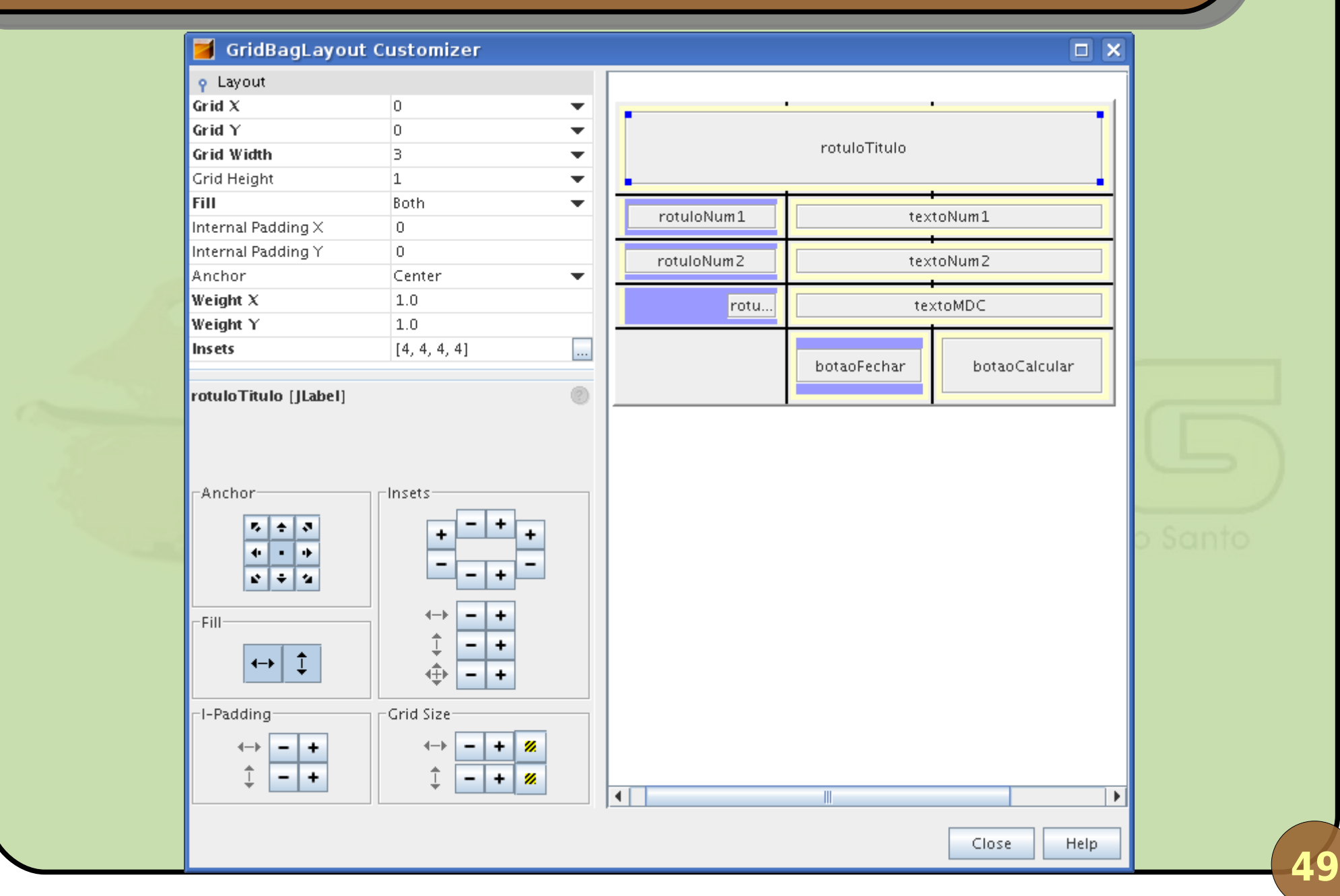

Agosto 2006

#### Interface Gráfica e Banco de Dados em Java

## Conclusões

#### Vimos nesta parte do curso:

- Controles deslizantes e barras de progresso;
- Menus, barras de ferramenta e menus pop-up;
- Painel de abas, divisórias e bordas de painéis;
- Áreas de edição de texto;
- Janelas internas;
- Sistema de aparência e comportamento plugável;
- O gerenciador de *layout* GridBagLayout.